### **Steps for OSL Receipts**

The OSL receipts may be entered from **22-Mar-2020 with the receipt date** as **22-Mar-2020 (Sunday)** in all the cases of OSL, for clear identification of the OSL receipts.

Please follow the following steps for preparing OSL Receipt.

1. The **receipt date** has to be changed to **as 22-Mar-2020** as shown below in the screen shot.

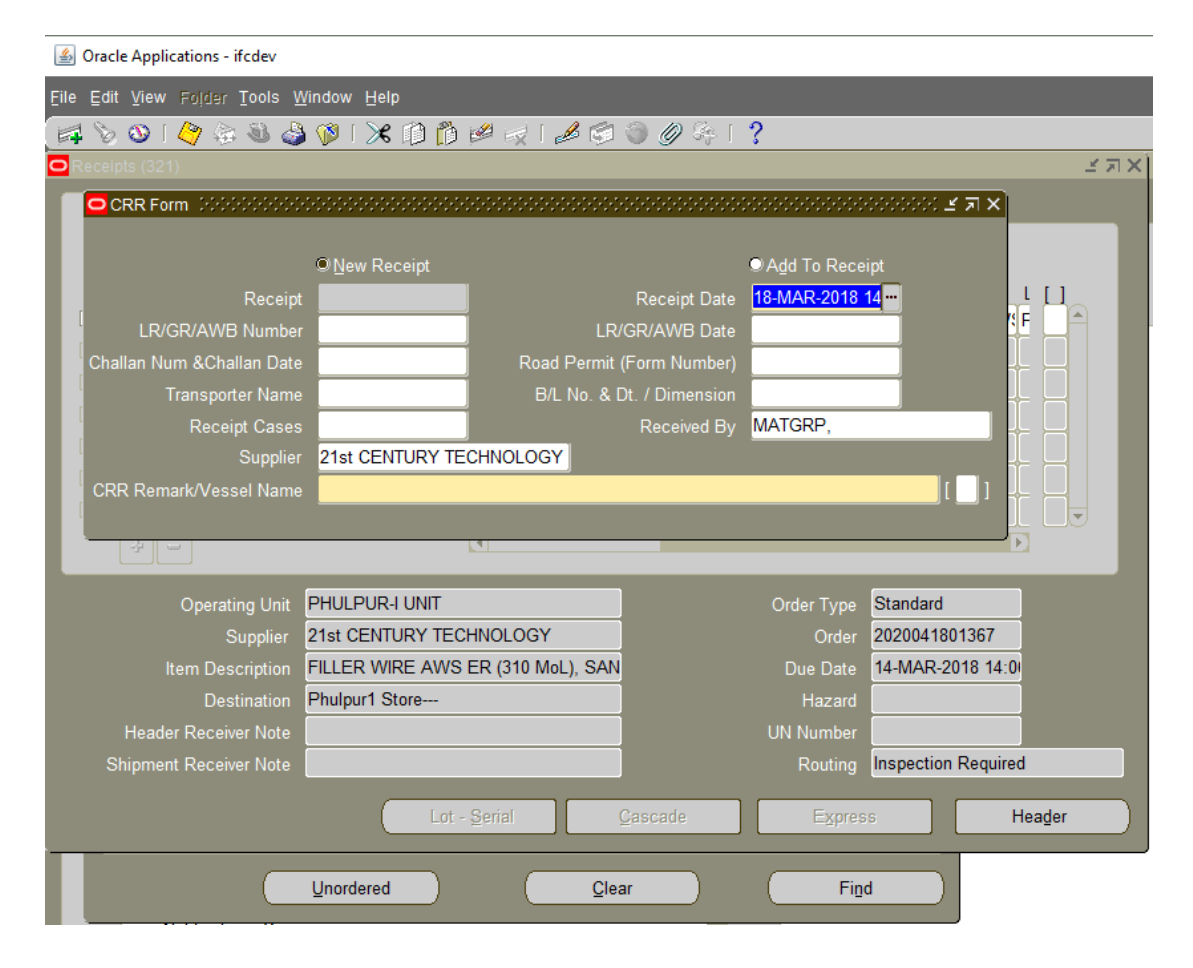

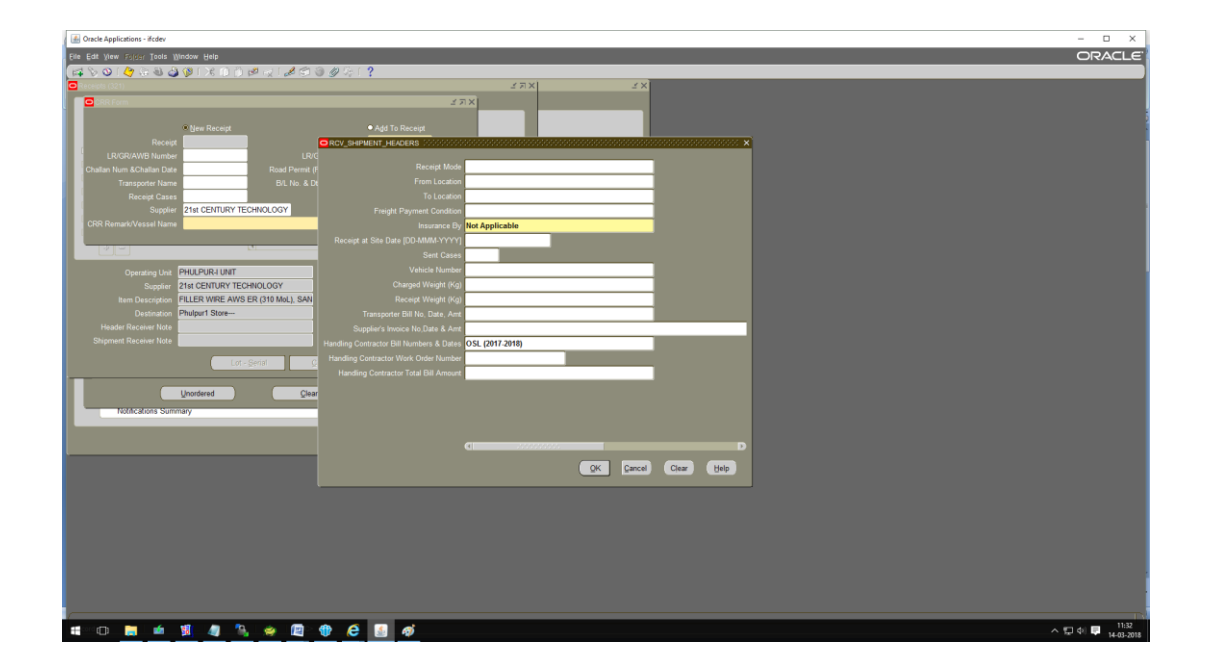

2. The OSL (2019-2020) to be entered in Handling Contractor Bill Number & Date Column provided in DFF. The screenshot has been attached below.

## 3. Please send the OSL receipt for Valuation:

### Steps for Accounts User:-

Please enter **Supplier Invoice Number** as OSL|SRV Number e.g. for SRV number 2020062001575 enter OSL2020062001575 as invoice number.

Please enter Supplier Invoice Date as 22-Mar-2020.

Users must delete all GST taxes from the receipt which have defaulted from Purchase Order.

Please do not delete other taxes.

#### Confirm Taxes.

| Eile Edit V         |                       | Window Help                             |                       |                                          |                                         |                             |                     |       |                  |        |             |          |   |               |      |        |           |              |     |
|---------------------|-----------------------|-----------------------------------------|-----------------------|------------------------------------------|-----------------------------------------|-----------------------------|---------------------|-------|------------------|--------|-------------|----------|---|---------------|------|--------|-----------|--------------|-----|
| 🛤 🏷 🔇               | ७ । 🇳 🔅 🚳             | 🌢 💖 I 🔀 🗊                               | ) Ď 💋 🙀 i 🥔 🤅         | 🖹 🏐 🧷 🗛 [ 🥇                              | •                                       |                             |                     |       |                  |        |             |          |   |               |      |        |           |              |     |
| Tax Deter           | rmination for Receipt | 200000000000000000000000000000000000000 | Delete                | -0-0-0-0-0-0-0-0-0-0-0-0-0-0-0-0-0-0-0-0 | 000000000000000000000000000000000000000 | 99999                       |                     | 0000  | 0000             | 0000   | 8666        | 0000     |   | 0000          | 0000 |        | 000000000 | 000 <b>±</b> | л×  |
|                     | ment Number 2020      | 500.00 Supplier Invoice Number          |                       |                                          |                                         |                             |                     | per O | OSI 202006180157 |        |             |          |   | Confirm Taxes |      |        |           |              |     |
|                     | urrency Code INR      |                                         |                       | Tax Amount                               | 90.0                                    | Supplier Invoice Date       |                     |       |                  | ite 18 | 18-MAR-2018 |          |   |               |      |        |           |              |     |
| GST Document Number |                       |                                         |                       | Total Amount                             | 590.0                                   | Original Tax Invoice Number |                     |       |                  | ber    |             |          |   |               |      |        |           |              |     |
| GST Do              | ocument Date          |                                         |                       |                                          |                                         | _                           | –<br>Orig           |       |                  |        | ate         |          |   |               |      |        |           |              |     |
|                     | _                     |                                         |                       |                                          |                                         |                             |                     |       |                  |        |             |          |   | _             |      |        |           |              |     |
|                     |                       |                                         |                       |                                          |                                         |                             |                     |       |                  |        |             |          |   |               |      |        |           |              |     |
|                     | Jpdate/Modify         |                                         | Value for             | Intended Use From                        |                                         |                             |                     |       |                  |        |             |          |   |               |      |        |           |              |     |
|                     | Action                |                                         |                       |                                          |                                         |                             |                     |       | Pro              | ceed   |             |          |   |               |      | Refres | h         |              |     |
|                     |                       |                                         |                       |                                          |                                         |                             |                     |       | -                |        |             |          |   |               |      |        |           |              |     |
|                     |                       |                                         |                       |                                          |                                         |                             |                     |       |                  |        |             |          |   |               |      |        |           |              |     |
|                     |                       |                                         |                       |                                          |                                         |                             |                     |       |                  |        |             |          |   |               |      |        |           |              |     |
| IOM                 | Quantity              | Price                                   | Assessable Price List | Assessable Value                         | Tax Category                            | Inter                       | tended Use HSN Code |       |                  |        | de          | SAC Code |   |               |      | Lir    | Ta        | <            |     |
| 0                   | 10                    | 50                                      |                       |                                          |                                         | Recoverable                 |                     |       | 83               | 8311   |             |          |   |               |      | 500    |           |              | Ê   |
|                     |                       |                                         |                       |                                          |                                         |                             |                     |       |                  |        |             |          |   |               |      |        |           |              |     |
|                     |                       |                                         |                       |                                          |                                         |                             |                     |       |                  |        |             |          |   |               |      |        |           |              | Ē., |
|                     |                       |                                         |                       |                                          |                                         |                             |                     |       |                  |        |             | _        |   |               | _    |        |           |              |     |
|                     |                       |                                         |                       |                                          |                                         |                             |                     |       |                  |        |             |          |   |               |      |        |           |              | J   |
| a                   |                       |                                         |                       |                                          |                                         |                             |                     |       |                  |        |             |          |   |               |      |        |           | P            |     |
| Z                   |                       |                                         |                       |                                          |                                         |                             |                     |       |                  |        |             |          |   |               |      |        |           |              |     |
|                     |                       |                                         |                       |                                          |                                         |                             |                     |       |                  |        | Preced      | dence    | s |               |      |        |           |              |     |
| SL No.              | Tax Rate Name         | Tax Type                                | Tax Point Basis A     | Assessable Price List                    | Assessable Value                        |                             | 1 2                 | 3     | 3                | 4      | 5           | 6        | 7 | 8             | 9    | 10     | Currency  | Tax          | Ċ   |
| 1                   | CGST-Slab3-20         | CGST                                    | DELIVERY              |                                          |                                         |                             | 0                   |       |                  |        |             |          |   |               |      |        | INR       |              |     |
| 2                   | SGST-Slab3-2020       | SGST                                    | DELIVERY              |                                          |                                         |                             | 0                   | -1    |                  |        |             |          |   |               | 1    |        | INR       |              |     |
| Ī                   |                       |                                         |                       |                                          |                                         |                             |                     |       |                  |        |             |          |   |               | 1    |        |           |              |     |
| Ĩ.                  |                       |                                         |                       |                                          |                                         |                             |                     |       |                  |        |             |          |   |               |      |        |           |              |     |
| Ĭ.                  |                       |                                         |                       |                                          |                                         |                             |                     |       |                  |        |             |          |   |               |      |        |           |              |     |
|                     |                       |                                         |                       |                                          |                                         |                             |                     |       |                  |        |             |          |   |               |      |        |           | Þ            |     |
|                     |                       |                                         |                       |                                          |                                         |                             |                     |       |                  |        | _           |          |   |               |      |        | _         |              |     |
|                     | lusive Tax Total      |                                         | 0 Self Assess         |                                          | ax Total                                |                             | 0                   |       |                  |        | al          |          |   | 90            |      |        |           | 1            | 90  |

4. Please make sure to **modify the transaction date as 22-Mar-2020** under detail tab **at the time of Accepting and delivery the receipt.** The screenshot is attached.

| Concil Applications - Redev                               | - 🗆 ×                                 |
|-----------------------------------------------------------|---------------------------------------|
| Efe Edit Wer (2007 Tools Window Help                      | ORACLE                                |
| 【其びの14 日本ション・15 D では12 C 2                                |                                       |
| C access Tomados (21) 271 271                             |                                       |
| Lines Details Order Information Outside Services Currency |                                       |
| -Secondary Transaction Reason                             | i.                                    |
| Guantity UOM Guantity UOM Date Code Comments              | i i i i i i i i i i i i i i i i i i i |
| ✓ 19 NO 19 MAR2018 14:1: NF 1                             |                                       |
|                                                           |                                       |
| Conspection Details (22)                                  |                                       |
|                                                           |                                       |
| UDM Quantity UDM Quality Code Case Lat Date []            |                                       |
|                                                           |                                       |
|                                                           |                                       |
|                                                           |                                       |
|                                                           |                                       |
|                                                           |                                       |
|                                                           |                                       |
| Header Rece C P                                           |                                       |
| Shipment Rece OK Cancel                                   |                                       |
|                                                           |                                       |
|                                                           |                                       |
|                                                           |                                       |
| Netricators summary                                       |                                       |
| Com                                                       |                                       |
|                                                           |                                       |
|                                                           |                                       |
|                                                           |                                       |
|                                                           |                                       |
|                                                           |                                       |
|                                                           |                                       |
|                                                           |                                       |
|                                                           |                                       |
|                                                           |                                       |
|                                                           |                                       |
|                                                           | 1425                                  |
|                                                           | 14-03-2018 🕎                          |

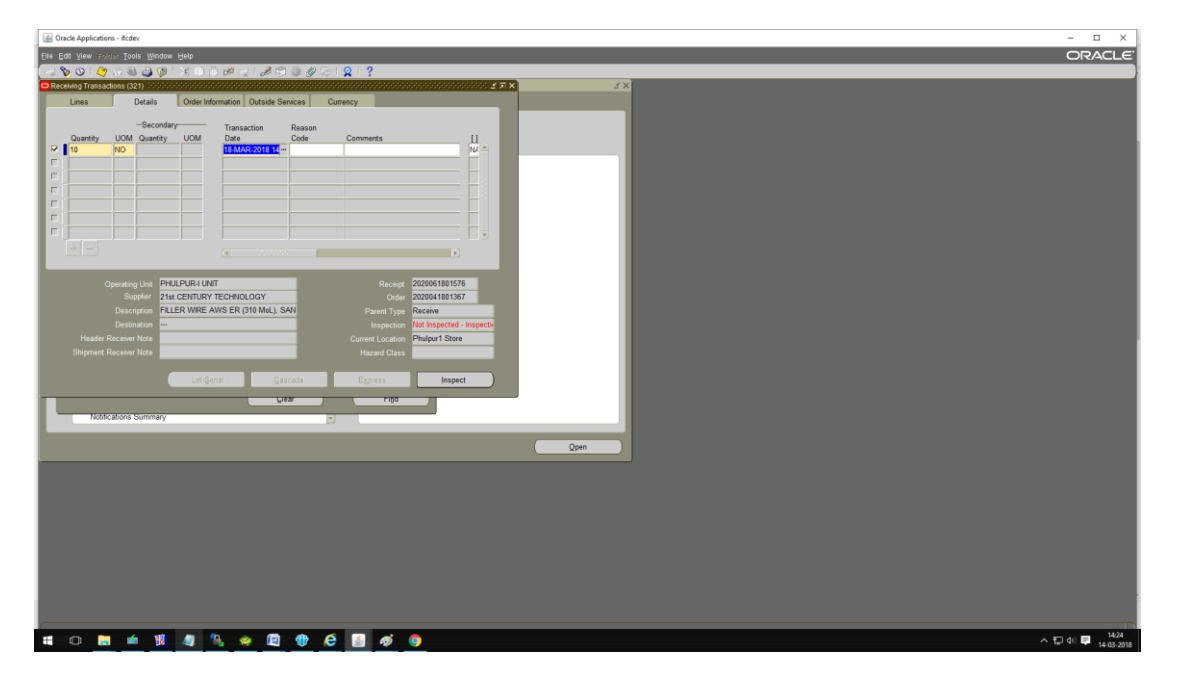

# 5. Hand-over the **OSL receipts to the accounts.**

Copy of receipt is as below to show with the place where OSL (2019-2020) would print.

| INDIAN FARMERS FERTILISER CO-OPERATIVE LIMITED                                 |             |                                |                   |                      |                                                                                               |              |                                   |                  |                         |                        |            |                 |             |  |  |  |  |
|--------------------------------------------------------------------------------|-------------|--------------------------------|-------------------|----------------------|-----------------------------------------------------------------------------------------------|--------------|-----------------------------------|------------------|-------------------------|------------------------|------------|-----------------|-------------|--|--|--|--|
| Supply/Service Receipt Voucher, PHULPUR-I UNIT                                 |             |                                |                   |                      |                                                                                               |              |                                   |                  |                         |                        |            |                 |             |  |  |  |  |
|                                                                                |             |                                |                   |                      |                                                                                               |              |                                   |                  |                         |                        |            |                 |             |  |  |  |  |
| Receip                                                                         | ot No: 2    | 020061111727 R                 | eceipt Creation E | 0ate: 18-MAR-2018 1  |                                                                                               |              |                                   |                  |                         |                        |            |                 |             |  |  |  |  |
| PO/BPA                                                                         | No.         | 9825365                        | Release No.       | Form 38              | No.                                                                                           |              | Challan No                        |                  |                         |                        |            |                 |             |  |  |  |  |
| PO/BPA Date 2                                                                  |             | 28-FEB-11 Rel Date             |                   | Transpo              | Cost Centr                                                                                    | e            | Dimension<br>6560 - CIVIL - PLANT |                  |                         |                        |            |                 |             |  |  |  |  |
| Party RAKE<br>Party Site ALLAH                                                 |             | ALLAHABAD                      | ARI               | No. of Pa<br>Receipt | ACK                                                                                           |              | From Loca                         | eight            | LR/RR No.<br>LR/RR Date |                        |            |                 |             |  |  |  |  |
| Hand C.                                                                        |             |                                |                   | Weight (             | Weight (in Kg)                                                                                |              |                                   |                  |                         |                        |            |                 |             |  |  |  |  |
| Work Or                                                                        | der         | -                              |                   | Insurance            | Insp. Loc. I o Location Mtrl. Recd. Date<br>Insurance By Not Applicable Insp. Date Rcpt. Mode |              |                                   |                  |                         |                        |            |                 |             |  |  |  |  |
| No                                                                             |             |                                |                   |                      |                                                                                               |              |                                   |                  |                         |                        |            |                 |             |  |  |  |  |
| панаро                                                                         | Tter Dill I | o/Date/Amount                  |                   | OSL (2017-2018)      | SL (2017-2018)                                                                                |              |                                   |                  |                         |                        |            |                 |             |  |  |  |  |
| SRV                                                                            | PO          |                                |                   |                      |                                                                                               |              |                                   |                  |                         |                        |            |                 |             |  |  |  |  |
| SNo.                                                                           | SNo.        | SRV Type                       | SRV Type MPR No.  |                      | Item Code Item Descrip                                                                        |              |                                   | ion INV UOM Card |                         |                        |            | y               | Challan Qty |  |  |  |  |
| 1                                                                              | 1           | Expense<br>Non-Capital Receipt |                   | 6                    | balance Amount Payable For ERP Work Order                                                     |              |                                   |                  |                         | 100.000                |            |                 |             |  |  |  |  |
| Transaction Type Transaction Date                                              |             |                                |                   | Quantity             | Quantity UOM Te                                                                               |              |                                   |                  |                         | t Certificate Location |            |                 |             |  |  |  |  |
| RECE                                                                           | EIVE        |                                | 18-MAR-2018 1     | 100.000              |                                                                                               | INF          | 8                                 |                  |                         |                        |            |                 |             |  |  |  |  |
| <u> </u>                                                                       |             |                                | Net Delivere      | a Quantity 0.000     |                                                                                               |              |                                   |                  |                         |                        |            |                 |             |  |  |  |  |
| CRR Rer                                                                        | nark        |                                |                   |                      |                                                                                               |              |                                   |                  |                         |                        |            |                 |             |  |  |  |  |
| Inspection Remark Rejection No.                                                |             |                                |                   |                      |                                                                                               |              |                                   |                  |                         |                        |            |                 |             |  |  |  |  |
| Discrepancy Remark Claim No. Date                                              |             |                                |                   |                      |                                                                                               |              |                                   |                  |                         |                        |            |                 |             |  |  |  |  |
| Inspection defails entered by:<br>Personal No. Name Designation Signature Date |             |                                |                   |                      |                                                                                               |              |                                   |                  |                         |                        |            |                 |             |  |  |  |  |
|                                                                                |             |                                |                   |                      |                                                                                               |              |                                   |                  |                         |                        |            |                 |             |  |  |  |  |
| Deservices                                                                     |             | RECEIPT SECTION                | DN Cost Du        | Description of Dec   | cus                                                                                           | TODY SECTION | Cost Du                           | Deland           |                         | FI                     | ANCE & ACC | E & ACCOUNT     |             |  |  |  |  |
| Received by Prepared By Cert. By                                               |             |                                |                   | Received By          | Pos                                                                                           | stea by      | Cent. by                          | Priced I         | by t                    | ош-кед No              | PSL Posted | Posted Cert. by |             |  |  |  |  |